## РУКОВОДСТВО ПРАКТИКОЙ:

### ПЛАНИРОВАНИЕ, НАСТРОЙКА И ОЦЕНИВАНИЕ РАБОТ

В системе StudySpace руководство практикой осуществляется из трех разделов:

- модуль "Учебные планы активные" (блок "Планирование учебного процесса"), где добавляется, планируется и настраивается практическая работа;
- **2) модуль "Руководство практикой"** (блок "Управление учебным процессом"), откуда ведется оценивание работ преподавателями из их личного кабинета в системе;
- **3) модуль "Практика"** (блок "Управление учебным процессом") для просмотра и контроля администратором проведения и оценивания практических работ.

## 1. Планирование и настройка практик

Планирование практических работ производится в рамках действующих РУПов (**модуль "Учебные планы активные"**).

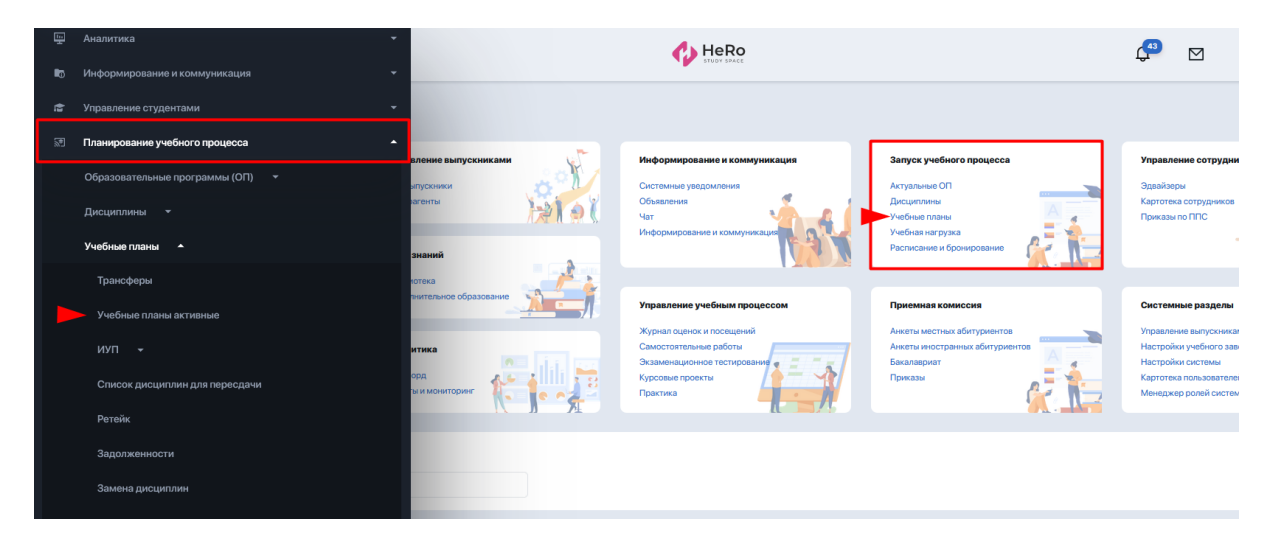

Администратору необходимо зайти в отдельный РУП и перейти на вкладку "Практики", где и производится настройка практик.

| Ξ          | < Назад                            | HeRo Case Case Case Case Case Case Case Case           |                      |                 |  |                     |                           |   |
|------------|------------------------------------|--------------------------------------------------------|----------------------|-----------------|--|---------------------|---------------------------|---|
| ٩          | Дашборд / Учебные планы активные / | нформационные технологии в управлении проектами / Прак | тики                 |                 |  |                     |                           |   |
| ÷          | Практики                           |                                                        |                      |                 |  | Выбрать             | действие                  | • |
| Ш.         | ОПИСАНИЕ РУП КОНСТРУКТОР СТУ       | ЕНТЫ ИУПЫ ПРАКТИКИ КОМПЛЕКСНЫЙ ЭКЗАМЕН                 | ДИПЛОМНЫЕ ПРОЕКТЫ ИР | ЖУРНАЛ ДЕЙСТВИЙ |  | + Добави<br>работу  | ть дипломную              | , |
| <b>E</b> o | ВСЕГО: 0 Показать 20 -             |                                                        |                      |                 |  | + Добави            | ть семестр<br>ть практику |   |
| ţ,         | ID 💠 НАЗВАНИЕ                      | \$ ТИП                                                 | \$ КОМПОНЕНТ         | ≑ цикл          |  | + Добави            | ть ИР                     |   |
| 8          | Ничего не найдено.                 |                                                        |                      |                 |  | + досали<br>экзамен | н<br>ть                   |   |
|            |                                    |                                                        |                      |                 |  | 🖬 Архивиј           | ровать                    |   |
| *          |                                    |                                                        |                      |                 |  | 🖶 Распеча           | атать                     |   |
| Ĩ          |                                    |                                                        |                      |                 |  |                     |                           |   |
| و¢ي        |                                    |                                                        |                      |                 |  |                     |                           |   |

Для добавления новой записи необходимо через выбор действия выбрать "Добавить практику" и в

- указать название для практической работы;
- добавить приказ;

| Q        | Д | Дашборд / Практики / Создать практику      |                |                     |                 |         |                    |            |
|----------|---|--------------------------------------------|----------------|---------------------|-----------------|---------|--------------------|------------|
| *        | C | Создать практику                           |                |                     |                 |         |                    |            |
| ш.       |   | Основная информация:                       |                |                     |                 | Русский | 🧕 Казахский 🏶      | Английский |
| •        |   | Название *                                 |                |                     |                 |         |                    |            |
| 1        |   | Учебная практика_IT_2022-2022_бак_оч_1курс |                |                     |                 |         |                    |            |
| <b>S</b> |   |                                            |                |                     |                 |         |                    |            |
|          |   |                                            |                | •                   | ПЕРЕВЕСТИ С: КZ | • (D ck | ОПИРОВАТЬ СОДЕРЖИМ | ЮЕИЗ: КZ 🔻 |
| *        |   |                                            |                |                     |                 |         |                    |            |
| 1        |   | Приказ:                                    |                |                     |                 |         |                    | •          |
| *        |   | Приказ                                     | Добавить прика | В Посмотреть приказ |                 |         |                    |            |
| Б,       |   | Выберите из списка                         | •              |                     |                 |         |                    |            |
| Ð        |   |                                            |                |                     |                 |         |                    |            |
|          |   |                                            |                |                     |                 |         |                    |            |

- указать тип практики: преддипломная, производственная, учебная, профессиональная лили педагогическая;
- РУП в данном случае будет выделен автоматически;
- выбрать из списка нужный семестр;
- указать к-во кредитов;
- проставить дату начала и окончания срока практики;
- выбрать компонент и цикл;
- сохранить настройки.

| <b>†</b> | Настройки:                |         | •                                                |
|----------|---------------------------|---------|--------------------------------------------------|
| ш.       | Тип*                      |         | руп•                                             |
| •        | Учебная практика          | •       | Информационные технологии в управлении проектами |
| *        | Преддипломная практика    | ^       |                                                  |
|          | Производственная практика |         | Кредиты ЕСТS                                     |
| <b>N</b> | Учебная практика          |         | ٥                                                |
| <u></u>  | Профессиональная практика | ~       |                                                  |
| *        | Дата начала *             |         | Дата окончания срока *                           |
| <u>±</u> |                           | <b></b> | 🖮 👘 👘                                            |
|          |                           |         |                                                  |
|          | Компонент                 |         | Цикл                                             |
|          | Выберите                  | •       | Выберите                                         |
| 8        |                           |         |                                                  |
| Ø        |                           |         |                                                  |
| •        |                           |         | 🗸 Сохранить                                      |
| 40       |                           |         |                                                  |

После сохранения изменений в системе формируется запись о практике, перейдя на которую откроется карточка с данными.

| Ξ            | < Назад                                      | Hero C                                                                                 | Demo<br>admin |
|--------------|----------------------------------------------|----------------------------------------------------------------------------------------|---------------|
| ি <b>∩</b>   | Дашборд / Учебные планы<br>Учебная практи    | кактивные / Информационные технологии в управлении                                     | / Изменить    |
| Ш.<br>Ф      | Описание руп констру<br>Основная информация: | РУКТОР СТУДЕНТЫ ИУПЫ ПРАКТИКИ КОМПЛЕКСНЫИ ЭКЗАМЕН ДИПЛОМНЫЕ ПРОЕКТЫ ИР ЖУРНАЛ ДЕИСТВИИ | •             |
| ¢.           | ID                                           | 10                                                                                     |               |
| Ē            | НАЗВАНИЕ                                     | Учебная практика_IT_2022-2022_бак_оч_1курс                                             |               |
| ٦            | КРЕДИТЫ ECTS                                 | (не задано)                                                                            |               |
|              | КОМПОНЕНТ                                    |                                                                                        |               |
|              | цикл                                         | (не задано)                                                                            |               |
| -            | тип                                          | Учебная практика                                                                       |               |
| 2            | РУП                                          | Информационные технологии в управлении проектами                                       |               |
| • <u>•</u> • | CEMECTP                                      | Весенний 2023                                                                          |               |
|              | ПРИКАЗ                                       | (не задано)                                                                            |               |
|              | ДАТА НАЧАЛА                                  | 01.05.2023                                                                             |               |
| -            | ДАТА ОКОНЧАНИЯ<br>СРОКА                      | 15.05.2023                                                                             |               |
| -            | КЕМ СОЗДАНО                                  | Demo                                                                                   |               |
| S            | КЕМ ОБНОВЛЕНО                                | Demo                                                                                   |               |
| 20           | создано                                      | 08.12.2022                                                                             |               |
|              | обновлено                                    | 08.12.2022                                                                             |               |

Сверху карточки выводятся основные параметры практики, а ниже - блок поиска и добавления в список практики студентов, а также таблица с настройками руководства практикой.

| _              |                                                                                 |
|----------------|---------------------------------------------------------------------------------|
| ٩              |                                                                                 |
|                | Студент *                                                                       |
| <b>n</b>       | Понок                                                                           |
|                |                                                                                 |
| Đ              | И Поблит                                                                        |
| ŝ              |                                                                                 |
| 2              | ВСЕГО: 12 Показать 20 -                                                         |
|                | ID \$ CTYДЕНТ \$ РУКОВОДИТЕЛЬ \$ КОМПАНИЯ \$ НАПРАВЛЕНИЕ НА ПРАКТИКУ \$ OLLEHKA |
| *              | 46 Иванов Иван Ваканския 💌 (не задано) (не задано) (не задано)                  |
| 1              | 47 Насыров Қайыржан Балтабекулы Вакансия 🔹 (не задано) (не задано) (не задано)  |
| . <u>181</u> . | 48 Когут Алина Борисовна Вакансия 🔹 (не задано) (не задано) (не задано)         |
| Ð              | 49 Стадник Олег Юрмевич Вакансия 🔹 (не задано) (не задано) (не задано)          |
|                |                                                                                 |

#### Этапы настройки практики:

- Формирование списка студентов. По умолчанию в таблицу попадают все студенты, зарегистрированные в РУПе. Администратор может как удалять из таблицы отдельных студентов, так и добавлять учащихся в блоке поиска студента.
- Назначение руководителя.

|    | Показать 20 -                |                                                         |    |             |                         |   | •           |
|----|------------------------------|---------------------------------------------------------|----|-------------|-------------------------|---|-------------|
|    | СТУДЕНТ 🗘                    | руководитель                                            | \$ | компания    | НАПРАВЛЕНИЕ НА ПРАКТИКУ | ¢ | ОЦЕНКА      |
| 46 | Иванов Иван                  | Вакансия                                                | •  | (не задано) | (не задано)             |   | (не задано) |
| 47 | Насыров Қайыржан Балтабекұлы | Tahmazov Ali                                            | ^  | (не задано) | (не задано)             |   | (не задано) |
| 48 | Когут Алина Борисовна        | Абишев Константин Викторович                            |    | (не задано) | (не задано)             | ! | (не задано) |
| 49 | Стадник Олег Юриевич         | Алишева жанат нуркуатовна<br>Ахметов Виктор Батерович   | I  | (не задано) | (не задано)             | 1 | (не задано) |
| 50 | Степанов Степан              | Белинский Яков Андреевич<br>Блинов Александр Николаевич | ~  | (не задано) | (не задано)             | 1 | (не задано) |
| 51 | Воробьев Александр           | Вакансия                                                | Ŧ  | (не задано) | (не задано)             |   | (не задано) |

- Указание компании для прохождения практики и направления практики. Выставляется в микро-редакторе по клику на ячейку "не задано".

|    | п  | Іоказать 20 -                |              |   |             | © Редактировать × |             |
|----|----|------------------------------|--------------|---|-------------|-------------------|-------------|
|    | \$ | СТУДЕНТ 4                    | руководитель | ¢ | компания    | Please select     | \$ ОЦЕНКА   |
| 46 |    | Иванов Иван                  | Вакансия     | • | (не задано) |                   | (не задано) |
| 47 |    | Насыров Қайыржан Балтабекұлы | Вакансия     | ¥ | (не задано) | (не задано)       | (не задано) |
| 48 |    | Когут Алина Борисовна        | Вакансия     | * | (не задано) | (не задано)       | (не задано) |

- **Оценивание**. Выставляется непосредственно руководителем практики после ее прохождения в ячейке "не задано" напротив каждого студента. После выставления и сохранения оценка сразу же уходит в транскрипт студента.

## 2. ППС: проверка и оценивание практических работ

Управление практикой и выставление за нее оценок производится в **модуле** "Руководство практикой".

| Управление учебным процессом          |                        |                                                                             |                                              | Ç <sup>49</sup> 🖂                                                        |
|---------------------------------------|------------------------|-----------------------------------------------------------------------------|----------------------------------------------|--------------------------------------------------------------------------|
| Управление дипломными проектами       |                        |                                                                             |                                              |                                                                          |
| Управление комплексными экзаменами    |                        |                                                                             |                                              |                                                                          |
| Исследовательские работы              | вление выпускниками    | Информирование и коммуникация                                               | Запуск учебного процесса                     | Управление сотрудник                                                     |
| Руководство исследовательской работой | ыпускники разви        | Системные уведомления<br>Объявления<br>Чат                                  | Актуальные ОП<br>Дисциплины<br>Учебыне планы | Эдвайзеры<br>Картотека сотрудников<br>Приказы по ППС                     |
| Руководство практикой                 |                        | пат<br>Информирование и коммуникация                                        | Учебная нагрузка                             |                                                                          |
| Журнал текущих оценок                 | знаний                 |                                                                             | Расписание и бронирование                    |                                                                          |
| Журнал оценок и посещений             | пнительное образование | Управление учебным процессом                                                | Приемная комиссия                            | Системные разделы                                                        |
| Задания студентов                     |                        | Журнал оценок и посещений                                                   | Анкеты местных абитуриентов                  | Управление выпускникам                                                   |
| Тестирование 👻                        | орд                    | Самостоя тельные расота<br>Экзаменационное тестирование<br>Курсовые проекты | Бакалаериат<br>Приказы                       | Настройки учеоного заве,<br>Настройки системы<br>Картотека пользователей |
| Курсовые проекты                      | ви и мониторинг        | Практика                                                                    |                                              | Менеджер ролей системь                                                   |
| Практика                              |                        |                                                                             |                                              |                                                                          |
| Дипломные проекты                     |                        |                                                                             |                                              |                                                                          |
| Ведомости                             |                        |                                                                             |                                              |                                                                          |

Модуль кастомизируется под ППС, где каждый преподаватель заходя из своего ЛК может управлять практиками, которые курирует лично он.

Перечень запланированных практик выводится в виде таблицы с системой фильтров.

|        | BCEFO: | 8 | Показать 20 -                                 |   |                           |                         |   | Сбросить фильтры | × | II + II  |
|--------|--------|---|-----------------------------------------------|---|---------------------------|-------------------------|---|------------------|---|----------|
| ц.     |        |   | ¢ название                                    | + | тип ::<br>Q •             | с,                      | + | CEMECTP<br>Q     | • | ПРИКАЗ   |
| 12<br> |        | 1 | Учебная практика для докторонторы             |   | Преддипломная практика    | РУП   Учет и аудит 2021 |   | Осенний 2020     |   | 2593-ск  |
| *      |        | 2 | Учебная практика по ИС 2021                   |   | Учебная практика          | ИС 2021 бакл очн 4года  |   | Осенний 2021     |   | (не зада |
| £      |        | 3 | Учебная практика_ИС_2021-2022_бак_оч_Зкурс    |   | Преддипломная практика    | Менеджмент              |   | Осенний 2020     |   | 017      |
|        |        | 4 | Биотехнология                                 |   | Учебная практика          | Биотех 2022 бакл. очн   |   | Весенний 2022    |   | 014      |
| ©      |        | 5 | Производственная практика_Биотех_2022_бак_очн | н | Производственная практика | Биотех 2022 бакл. очн   |   | (не задано)      |   | 017      |

Таблица включает следующие сведения об учебной практике

- название;
- тип практики;
- РУП;
- семестр;
- приказ;
- дата начала;
- кредиты ECTS.

Чтобы выставить оценку студентам за практику, руководителю практикой необходимо по клику зайти на нужный вид практики и выставить оценки.

Под таблицей с основной информацией, содержится перечень студентов, которые должны ее пройти.

|          | КЕМ ОБНОВЛЕНО bibisar           | 3                                      |             |                           |             |
|----------|---------------------------------|----------------------------------------|-------------|---------------------------|-------------|
| _        | CREATED AT 16.08.               | 2022                                   |             |                           |             |
| Q        | UPDATED AT 16.08.               | 2022                                   |             |                           |             |
| ń        | ВСЕГО: 20 Показать 20           | -                                      |             |                           |             |
| Ţ        | ID ÷ СТУДЕНТ                    | ФУКОВОДИТЕЛЬ                           | ≑ компания  | 🗧 НАПРАВЛЕНИЕ НА ПРАКТИКУ | ≑ ОЦЕНКА ≑  |
| 12       |                                 |                                        |             |                           |             |
| <b>N</b> | 37317 Тоқарова Ә                | иина Тоқарқызы Өтелбай Шолпан Карлқызы | (не задано) | (не задано)               | 90          |
|          | З7318 Жанасыл Ү                 | пан Өтелбай Шолпан Карлқызы            | (не задано) | (не задано)               | (не задано) |
| *        | 37319 Низанова Л<br>Алиаскарки  | айла Өтелбай Шолпан Карлқызы<br>азы    | (не задано) | (не задано)               | (не задано) |
| *        | 37320 Серғалы Ай<br>Бауыржанқ   | ша Өтелбай Шолпан Карлқызы<br>ызы      | (не задано) | (не задано)               | (не задано) |
|          | 37321 Қуан Айя Ж                | өксенқызы Өтелбай Шолпан Карлқызы      | (не задано) | (не задано)               | (не задано) |
| 89       | 37322 Бақтуған Ал<br>Бақтуғанқы | ьбина Өтелбай Шолпан Карлқызы<br>зы    | (не задано) | (не задано)               | (не задано) |
| Ø        | 37323 Мажитова                  | ана Медетқызы Өтелбай Шолпан Карлқызы  | (не задано) | (не задано)               | (не задано) |
| 20       | 37324 Кеңес Нурб                | ибі Ерланқызы Өтелбай Шолпан Карлқызы  | (не задано) | (не задано)               | (не задано) |

Оценка ставится в микро-редакторе по клику на ячейку "не задано":

| ٥      | компания    | ¢ | НАПРАВЛЕНИЕ НА ПРАКТИКУ | \$<br>ОЦЕНКА | 🛛 Редак | ¢<br>тировать |
|--------|-------------|---|-------------------------|--------------|---------|---------------|
| рлқызы | (не задано) |   | (не задано)             | 90           | 80      | Ι             |
| рлқызы | (не задано) |   | (не задано)             | (не задано)  |         |               |

После выставления и сохранения оценка сразу же уходит в транскрипт студента.

Поля с компанией и направлением на практику (если они автоматически здесь не выведены) также заполняются в микро-редакторе по клику на ячейку "не задано". Если они не были заполнены на этапе настройки в РУПе, руководитель может самостоятельно их настроить в данном редакторе.

| ]           | 🛙 Редактировать | × |     |
|-------------|-----------------|---|-----|
| КОМПАНИЯ    | Please select   | • | OL  |
| (не задано) | 0               | * | (не |

Если в списке отсутствует нужная компания или направление на практику, их следует предварительно внести в соответствующие справочные разделы.

# 3. Администратор: контроль выполнения практических работ

Контроль над выполнением практических работ производится в **модуле** "Практика".

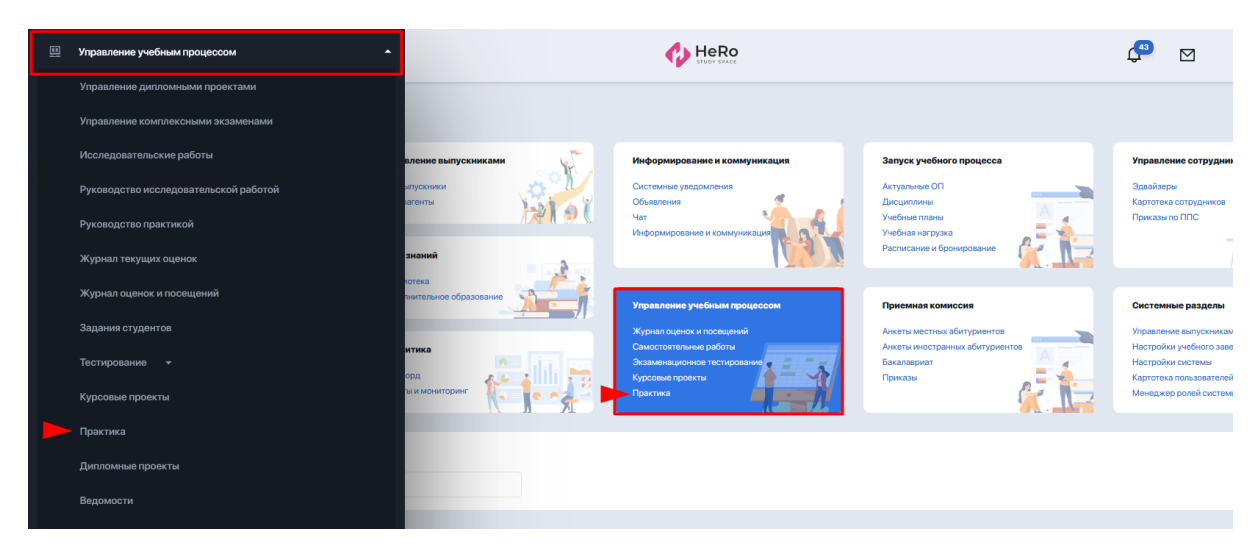

Данный модуль собирает и выводит в виде таблицы список всех запланированных в РУПах практик.

| Ξ        | < Назад                        |                                               |                           |                                                     | <b>43</b>         |             | Q          | Demo<br>admin |
|----------|--------------------------------|-----------------------------------------------|---------------------------|-----------------------------------------------------|-------------------|-------------|------------|---------------|
| ۵<br>۹   | Дашборд / Практика<br>Практика |                                               |                           |                                                     |                   |             |            |               |
| <br>     | BCEFO: 10                      | Показать 20 -                                 |                           |                                                     | (                 | Сбросить фи | льтры ×    | •             |
| ٥        | ID ¢                           | название                                      | ¢ ТИП ;;                  | руп<br>Q.                                           | cemectp           | ÷           | С С        |               |
| ţ:       | 1                              | Учебная практика для докторонторы             | Преддипломная практика    | РУП   Учет и аудит 2021                             | Осенний 2020      | 2           | 1593-ск    |               |
| <b>1</b> | 2                              | Учебная практика по ИС 2021                   | Учебная практика          | ИС 2021 бакл очн 4года                              | Осенний 2021      | (           | не задано) |               |
|          | 3                              | Менеджмент_1курс                              | Преддипломная практика    | Менеджмент                                          | Осенний 2020      | c           | 117        |               |
| <u> </u> | 4                              | Биотехнология                                 | Учебная практика          | Биотех 2022 бакл. очн                               | Весенний 2022     | c           | 114        |               |
| *        | 5                              | Производственная практика_Биотех_2022_бак_очн | Производственная практика | Биотех 2022 бакл. очн                               | (не задано)       | c           | 17         |               |
|          | 6                              | Учебная практика_ИС_2021-2022_бак_оч_3курс    | Учебная практика          | РУП ИС 2020                                         | (не задано)       | (           | не задано) |               |
| *        | 7                              | Практика для РУПа                             | Производственная практика | Менеджмент                                          | Осенний 2021      | (           | не задано) |               |
|          | 8                              | Сертификат                                    | Преддипломная практика    | РУП   Учет и аудит 2021                             | Весенний 2021     | 2           | 1593-ск    |               |
|          | 9                              | Учебная практика                              | Учебная практика          | Менеджмент                                          | Осенний 2022-2023 | 8           | 9779       |               |
| Ð        | 10                             | Учебная практика_IT_2022-2022_бак_оч_1курс    | Учебная практика          | Информационные технологии в<br>управлении проектами | Весенний 2023     | (           | не задано) |               |
| 8        | <                              |                                               |                           |                                                     |                   |             |            | >             |

Таблица включает такие сведения о практиках:

- название;
- тип практики;
- РУП;
- семестр;
- приказ;
- дата начала;
- кредиты ECTS.

Администратор может фильтровать выдачу данных при помощи фильтров в таблице: по названию, типу, РУПу, семестру.

При клике на строку данных по практике идет автоматическая переадресация на соответствующий раздел в рамках конкретного РУПа.

| Учебная прак            | гика для докторонто               | оры            |                           | Изменить |
|-------------------------|-----------------------------------|----------------|---------------------------|----------|
| ОПИСАНИЕ РУП СЕМЕСТРЬ   | СТУДЕНТЫ ИУПЫ КОНТРОЛИ ПР         | актики история |                           |          |
| Основная информация::   |                                   |                |                           |          |
| ID                      | 1                                 |                |                           |          |
| НАЗВАНИЕ                | Учебная практика для докторонторы |                |                           |          |
| КРЕДИТЫ ЕСТS            | 5                                 |                |                           |          |
| тип                     | Преддипломная практика            |                |                           |          |
| РУП                     | РУП   Учет и аудит 2021           |                |                           |          |
| CEMECTP                 | Осенний 2020                      |                |                           |          |
| ПРИКАЗ                  | 2593-ск                           |                |                           |          |
| ДАТА НАЧАЛА             | 09.08.2021                        |                |                           |          |
| ДАТА ОКОНЧАНИЯ<br>СРОКА | 15.08.2021                        |                |                           |          |
| КЕМ СОЗДАНО             | Demo                              |                |                           |          |
| КЕМ ОБНОВЛЕНО           | Demo                              |                |                           |          |
| создано                 | 13.08.2021                        |                |                           |          |
| ОБНОВЛЕНО               | 13.08.2021                        |                |                           |          |
| СЕГО: 1 Показать        | 20 *                              |                |                           |          |
| ID ‡ СТУДЕНТ ‡          | руководитель 💠                    | компания ≑     | НАПРАВЛЕНИЕ НА ПРАКТИКУ 💠 |          |
| 1 Utegaliyev Ma         | at <u>(не задано)</u>             | (не задано)    | (не задано)               |          |

Здесь, под таблицей с основной информацией, содержится перечень студентов, которые должны ее пройти.

Поля с руководителем, компанией, направлением на практику и оценкой заполняются по клику на ячейку "не задано".

|                |             | Редактировать | ×          |     |
|----------------|-------------|---------------|------------|-----|
| руководитель ≑ | компания    | Please select | · · ·      | OL  |
| (не задано)    | (не задано) |               | Ø <b>*</b> | (11 |

Если в списке отсутствует нужная компания или направление на практику, их следует предварительно внести в соответствующие справочные разделы:

- справочник "Контрагенты" (раздел "Все компании");
- справочник "Области знаний".